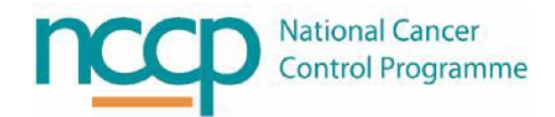

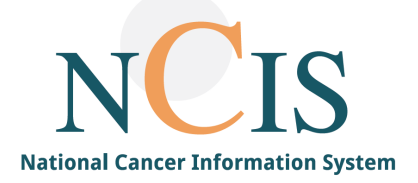

# NCIS GUIDE

## Creating, Sharing and Transferring a Tumour Case

#### 1. Background

The National Cancer Information System provides a longitudinal record of a patient's cancer care delivered in hospitals involved in the NCIS project.

Each patient's NCIS record is managed using Tumour Cases. These are created in NCIS.Chart and contain all information, progress and treatment associated with a single cancer diagnosis in a patient's NCIS record. If the patient has another cancer diagnosed a separate Tumour Case must be created.

For a summary of how NCIS organises a patient's NCIS record and the relationship between Tumour Cases, Therapy Forms and Therapy Plans refer to the NCIS Patient and Case Overview Guide (NCISTRAIN10).

This guide explains how to create a new tumour case, therapy form and therapy plan for a patient and then how to share or transfer an existing case with other hospitals.

NOTE: All screenshots in this guide are from the Test Environment of NCIS. All patients and hospitals are fictitious and are not intended to represent the identity, setup and functionality or real patients or facilities.

### 2. Creating a Tumour Case

In the My Workspace screen of NCIS.Chart click Search/Add case

| r/documentar | Online: doctor/<br>Doc 1 |                                 |                    |                    |      |            |                        | 7.CancerCenter<br>H Galway |
|--------------|--------------------------|---------------------------------|--------------------|--------------------|------|------------|------------------------|----------------------------|
| 06           | 888                      |                                 |                    |                    |      | e Calendar | lists Follow-up car    | Workspace Wee              |
|              | [Help]                   | IS med                          | NC                 |                    |      | ents       | case ist of HIS patie  | ients lis Search/Ad        |
|              |                          |                                 |                    |                    |      |            |                        |                            |
|              |                          |                                 | ries               | My work lis        |      |            | ases                   | y last edited tumour       |
|              |                          |                                 |                    |                    |      |            |                        |                            |
|              |                          | Subject                         | me                 | Date               |      | Tumour     | Primary<br>diagn. date | CIS<br>Name                |
| Ø            | COWBOY, JOHN (1<br>ts:   | Subject<br>Patient: (<br>Commen | me<br>COWBOY, JOHN | Date<br>04.10.2019 | ^    | Tumour     | Primary<br>diagn. date | Dis Name                   |
| <u>_</u>     | COWBOY, JOHN (1<br>ts:   | Subject<br>Patient: Commen      | me<br>COWBOY, JOHN | Date<br>04.10.2019 | ^    | Tumour     | Primary<br>diagn. date | CIS Name                   |
| J            | COWBOY, JOHN (1<br>ts:   | Subject<br>Patient: (<br>Commen | me<br>COWBOY, JOHN | Date<br>04.10.2019 | ~~~~ | Tumour     | Primary<br>diagn. date | o entries found.           |
|              | COWBOY, JOHN (1<br>ts:   | Subject<br>Patient:<br>Commen   | me<br>COWBOY, JOHN | Date<br>04.10.2019 | ^    | Tumour     | Primary<br>diagn. date | CIS Name                   |

Search for the patient. **Note:** this will search patients registered on the National Master Patient Index (MPI). It will be possible for you to view all patients that have a PAS record in the hospital(s) to which you have permission to access. Given the large number of patients in the MPI it is recommended to search using Last Name, First Name and Date of Birth.

| Search/Add pa                                       | tient       |             |                         |                                                                                    |          |  |  |  |  |  |
|-----------------------------------------------------|-------------|-------------|-------------------------|------------------------------------------------------------------------------------|----------|--|--|--|--|--|
| Please enter last name, first name or date of birth |             |             |                         |                                                                                    |          |  |  |  |  |  |
| Surname                                             |             | flourine    | ×                       |                                                                                    |          |  |  |  |  |  |
| First name                                          |             | mary        |                         |                                                                                    |          |  |  |  |  |  |
| Date of Birth                                       |             | 15.08.1976  |                         |                                                                                    |          |  |  |  |  |  |
| Health insurance nu                                 | umber       |             |                         |                                                                                    |          |  |  |  |  |  |
| or use a Hospital                                   | ID          |             |                         |                                                                                    |          |  |  |  |  |  |
| Hospital ID                                         |             |             |                         |                                                                                    |          |  |  |  |  |  |
| Search Emerg                                        | gency acces | SS          |                         |                                                                                    |          |  |  |  |  |  |
| The following patie                                 | nts were f  | found       |                         |                                                                                    |          |  |  |  |  |  |
| NCIS ID<br>Hospital ID                              | Name        |             | Date of birth<br>gender | Address                                                                            | Hospital |  |  |  |  |  |
| GM1234675 (GUH)                                     | MRS FLU     | DRINE, MARY | 15.08.1976 (f)          | TESTING NCIS<br>SOFTWARE<br>TESTING<br>FUNCTIONALITY<br>TEST DUBLIN ROAD<br>DUBLIN | MPI      |  |  |  |  |  |

The search will return all patients in the MPI that match the search criteria entered.

- If the patient has no current Tumour Case the Hospital will be listed as MPI
- The Patient ID for the hospital to which you are signed into will be shown
- If the patient already has an existing Tumour Case, that tumour case will be displayed, the name of the hospital and an NCIS ID will be also be displayed
  - The NCIS ID is a 11 digit number that is unique to each NCIS patient and is generated when a Tumour Case is first created

Click on the patient you wish to create a tumour case for. The following box will appear that gives the option of adding a date of initial diagnosis, the diagnosis and the hospital to which you wish to add the case.

**Note:** It is not mandatory to add a diagnosis or date at this point, however to maximise the functionality available it is recommended to do so where possible. If not entered at this point it is recommended to enter the diagnosis in the Tumour Case as soon as it becomes available/agreed.

Click "New case"

| Da | Add a new Document           |                           |  |  |  |  |  |  |  |  |
|----|------------------------------|---------------------------|--|--|--|--|--|--|--|--|
| 1  | Surname                      | UORINE, MARY (15.08.1976) |  |  |  |  |  |  |  |  |
|    | Date of initial<br>diagnosis |                           |  |  |  |  |  |  |  |  |
|    | Diagnosis                    | *                         |  |  |  |  |  |  |  |  |
|    | Hospital                     | UH Galway 🔽               |  |  |  |  |  |  |  |  |
|    |                              |                           |  |  |  |  |  |  |  |  |
|    |                              | New case     Close        |  |  |  |  |  |  |  |  |
| 1  |                              |                           |  |  |  |  |  |  |  |  |

The following screen will now show. Information from the local PAS system will populate in this screen and should be confirmed before continuing. It is also possible at this point to add a photo of the patient by clicking the "Choose File" button in the "Picture of Patient" section. Once complete click "Save" at the bottom of the screen.

| Personal informati                                                                                                    | ion                                                               |                                                                                                    |                                                                                                    |
|----------------------------------------------------------------------------------------------------|-------------------------------------------------------------------|----------------------------------------------------------------------------------------------------|----------------------------------------------------------------------------------------------------|
| Title MR<br>Surname Ful<br>First name MA<br>Surname at birth Date of Birth 15.<br>Gender fen<br>Marital status ma<br>Hospital ID<br>Ethnicity | 25<br>UORINE<br>RY<br>08.1976 Ell<br>nale V<br>irried S<br>517958 | ×<br>Postal address<br>Eircode<br>County<br>Telephone<br>Telephone (business<br>Telephone (mobile)<br>E-mail address | TESTING NCIS<br>SOFTWARE<br>TESTING<br>FUNCTIONALITY<br>Galway City<br>001 47808<br>0<br>00881247996 |
| † Health insuranc                                                                                                    | ė                                                                 |                                                                                                    |                                                                                                    |
| Individual Health Ident<br>Health insurance numb<br>Insurance group                                                                           | ifier<br>er                                                       |                                                                                                    |                                                                                                    |
| 1 Picture of patier                                                                                                    | nt                                                                |                                                                                                    |                                                                                                    |
| Upload file                                                                                                    | Choose File                                                       | No file chosen                                                                                                    |                                                                                                    |

The patients new Tumour Case will now be visible.

| c37.CancerCenter<br>UH Galway<br>General info Diagn | ostics Confer                                      | ence Assessment          | Therapy      | Patient<br>D.O.B.<br>NCIS ID<br>Hospital ID<br>Communication | MRS FLUORINE, MARY<br>15.08.1976 (48)<br>12638000070<br>GM1234675 (GUH)<br>P Follow-up Clinics |      |
|-----------------------------------------------------|----------------------------------------------------|--------------------------|--------------|--------------------------------------------------------------|------------------------------------------------------------------------------------------------|------|
| Personal info Tumou                                 | case Clinical                                      | history                  |              | Facility:                                                    |                                                                                                | ×    |
|                                                     |                                                    |                          |              |                                                              |                                                                                                | Edit |
| Basic data                                          |                                                    |                          |              |                                                              |                                                                                                |      |
| Referring physician<br>Primary consultant           |                                                    |                          |              |                                                              |                                                                                                |      |
| Family doctor/Specialist<br>Comorbidities           |                                                    |                          |              |                                                              |                                                                                                |      |
| 1 Primary diagnosi                                  | s                                                  |                          |              |                                                              | 60 chars remaining                                                                             |      |
| Date of initial diagnosis<br>Primary diagnosis      | 01.04.2020<br>C20<br>Suspicion of<br>Free text [ + | Malignant neopl<br>/ - ] | asm of rectu | m                                                            |                                                                                                |      |
| Colorectal cancer                                   |                                                    |                          |              |                                                              |                                                                                                |      |
| Tumour type                                         |                                                    |                          |              | *                                                            |                                                                                                |      |
| Localisation                                        |                                                    |                          |              |                                                              |                                                                                                |      |
| Tumour biology                                      |                                                    |                          |              | ~                                                            |                                                                                                |      |
| Diagnosis confirmation                              |                                                    |                          |              | ¥ (                                                          | on                                                                                             |      |
| Occupational cancer                                 | ⊖yes ⊖no                                           | O not specified          |              |                                                              |                                                                                                |      |

**Note:** There are multiple fields in the Tumour Case form, some specific to the diagnosis entered. No fields are mandatory, but information entered here may be useful for MDMs and case reporting.

### 3. Entering Height and Weight

Click on the Assessment Tab, then Choose Height and weight from the 'Add' drop-down menu.

| с37.0<br>UH | <sup>ancerCent</sup><br>Galwa | er<br>Y             |               |            |         |
|-------------|-------------------------------|---------------------|---------------|------------|---------|
| Gene        | eral info                     | Diagnostics         | Conference    | Assessment | Therapy |
| Add:        | Please<br>Height ar           | choose<br>nd weight | Document uple | oad        |         |

Enter the patient's height and weight, change the drop-down at the bottom of the page to signed, then click save.

Note:

- Height and weight do not need to be entered immediately however it is recommended to enter an initial height and weight before creating the patient's Therapy Form and Therapy Plan
- Further information may be entered in the height and weight form such as the user who checked and verified the height and weight. These fields are not mandatory and can be used if required by local processes.
- It is essential to SIGN and SAVE the form to ensure the height and weight are populated in the Therapy Form and in NCIS.Med

| Height and weight                                                        |                                           |
|--------------------------------------------------------------------------|-------------------------------------------|
| Date<br>Medical personnel<br>Height<br>Weight<br>Checked and verified by | 24.02.2025 IIII<br>cm<br>kg<br>i *        |
| Upload documents:                                                        |                                           |
| No documents!                                                            |                                           |
| Choose File   No file chosen                                             |                                           |
| in progress<br>signed                                                    |                                           |
| in progress ♥ i Save Delete                                              | Back Save and add to worklist Delete case |

## 4. Creating a Therapy Form

Therapy Forms are created within a Tumour Case and each represents a line or type of SACT treatment. There may be multiple Therapy Forms within the same Tumour Case.

Click on the Therapy Tab and choose "Therapy (NCIS med)" from the 'Add' drop-down list.

| Gener  | ral info Diagnostics Conference | Assess | ment | Therapy     | Communication      | Follow-up | Clinics |
|--------|---------------------------------|--------|------|-------------|--------------------|-----------|---------|
| Add:   | Please choose                   | ~      | Do   | cument uplo | oad Results from I | nterface  |         |
|        | Please choose                   |        |      |             |                    |           |         |
| FORM F | *Therapy (NCIS med)             |        |      |             | ~                  |           |         |

The new Therapy Form appears:

- The height and weight and diagnosis have been populated from the Height and Weight Form and the **Tumour Case respectively**
- The Decision to treat date<sup>1</sup> is automatically populated with the date of Therapy Form creation but this can be changed as appropriate
- The Ready to Treat Date<sup>2</sup> will automatically populated when the patient is planned for SACT in NCIS.Med
- Fields highlighted red are not mandatory but are recommended •

| Associated disease                                                     | Tumour Case Diagnosis: C20 from 01.04.2020 🗸 |                 |                                                               |               |        |  |  |  |
|------------------------------------------------------------------------|----------------------------------------------|-----------------|---------------------------------------------------------------|---------------|--------|--|--|--|
| Therapy (NCIS me                                                       | d), Therapy line                             |                 |                                                               |               | NCIS m |  |  |  |
| Decision to treat Date                                                 | Therapy type 24.02.2025                      |                 | Therapy type Therapy line   24.02.2025 Consent Form Completed |               |        |  |  |  |
| Ready to treat Date<br>Working days between<br>Date - Start of treatme | Ready to treat                               |                 | Conser                                                        | completed     | yes no |  |  |  |
| Diagnosis                                                              | C20<br>Malignant neoplasm of r               | ectum           |                                                               |               |        |  |  |  |
| Diagnosis date                                                         | 01.04.2020                                   |                 |                                                               |               |        |  |  |  |
| Performance Status                                                     | O ECOG O Lansk                               | y score O Karno | ofsky score                                                   |               |        |  |  |  |
| Height and Weight<br>Assessment Date                                   | 21.05.2020                                   |                 |                                                               |               |        |  |  |  |
|                                                                        | Height                                       | 66 cm           | Weight                                                        | 66 kg         |        |  |  |  |
|                                                                        | BSA Dubois                                   | 0.89 m²         | BMI                                                           | 151.5         |        |  |  |  |
| Therapy Plan from N                                                    | CIS med [ + / - ]                            |                 |                                                               | 2 <del></del> |        |  |  |  |
|                                                                        |                                              |                 |                                                               |               |        |  |  |  |
| Therapy intent                                                         | Cur                                          | ative 🔿 Disease | -control O                                                    | Palliative    |        |  |  |  |
| in progress ♥ i                                                        | Save Print Delete B                          | Back Save and   | add to worklist                                               | Delete case   |        |  |  |  |

#### Click the NCIS Med button to Transition to NCIS.Med and create a Therapy Plan

<sup>&</sup>lt;sup>1</sup> The date on which it was decided that the patient required a specific planned SACT treatment. This is the date that the consultation between the patient and the Medical Oncologist/Haematologist clinician took place and a planned SACT treatment was agreed and consented by the patient

<sup>&</sup>lt;sup>2</sup> The date on which it was agreed that the patient is deemed fit to receive a specific planned SACT Treatment. The date Ready to Treat must be specified by the treating Medical Oncologist/Haematologist

### 5. Creating a Therapy Plan

Each Therapy Form is linked with a Therapy Plan in NCIS.Med. The Therapy Plan is like the prescription for a given regimen or line of treatment and governs: prescribing, verification, preparation/dispensing and administration.

When you transition in patient context (as we did in the previous step) from the Therapy Form to the Therapy Plan in NCIS.Med the linkage will be established and information will move between them.

After clicking NCIS.Med in the patients Therapy Form the NCIS.Med application will launch in the patients record and the Add Therapy Plan window will appear.

| 😳 BD Cato" | * 2.46.08.24 • DB 12508 • | cato_test   | New therapy play                        | an                                                       |            |             |           |            |            |           |         |               |            |            | EN En | glish (Irela | ind) 🧕 | Help |          | ΞX                |
|------------|---------------------------|-------------|-----------------------------------------|----------------------------------------------------------|------------|-------------|-----------|------------|------------|-----------|---------|---------------|------------|------------|-------|--------------|--------|------|----------|-------------------|
| 5 🍙        | ට 🚔 🚯 🌡                   | L   Therapy |                                         | New therapy plan                                         |            |             |           |            |            |           |         |               |            |            |       |              |        | \$   | <b>i</b> | i CE              |
| Mrs. Fl    | LUORINE MARY              | • d.o.b. 1  | Patient:                                | LUORINE MA                                               | RY 1976-08 | 3-15        |           |            |            |           | ⇒       | D             | .o.b.: 15, | /08/1976   | Ŵ     | B            |        |      |          | $\uparrow \times$ |
|            | Today                     | Therapies   | Patient no.: 1                          | 12638000070                                              |            |             |           |            |            |           | ⇒       | Soc.Sec.#:    | ,          | Ţ.         |       |              |        |      |          |                   |
|            |                           |             | Unit:                                   | (All units)                                              |            |             |           |            |            |           | ⇒       | Decease       | ed         | Blocked    |       |              |        |      |          |                   |
|            |                           |             | Create the                              | Create therapy plan from regimen     Preview Show filter |            |             |           |            |            |           |         |               |            |            |       |              |        |      |          |                   |
|            |                           |             | Regimen:                                |                                                          |            |             |           |            |            |           |         |               | _          | Û          |       |              |        |      |          |                   |
|            |                           |             |                                         | Г                                                        | Only dis   | splay regim | nens with | th suitabl | ole diagno | isis Only | diagnos | es with the s | tatus: Ad  | tive 👻     |       |              |        |      |          |                   |
|            |                           |             | UID:                                    |                                                          | 1          |             |           |            |            |           |         |               |            | 0          |       |              |        |      |          |                   |
|            |                           |             | Start:                                  | <u></u>                                                  |            |             |           |            |            |           |         |               |            |            |       |              |        |      |          |                   |
|            |                           |             | Place of delivery: ① ① Cost center: ① ① |                                                          |            |             |           |            |            |           |         |               |            |            |       |              |        |      |          |                   |
|            |                           |             |                                         |                                                          |            |             |           |            |            |           |         |               | Г          | Round dose |       |              |        |      |          |                   |
|            |                           |             |                                         |                                                          |            |             |           |            |            |           |         |               | 🖋 Save     | 样 Cancel   | ///   |              |        |      |          |                   |
|            |                           |             |                                         |                                                          |            |             |           |            |            |           |         |               |            |            |       |              |        |      |          |                   |

It is now possible to:

- Select a regimen for the patient from the NCIS Regimen Library (based on NCCP National Regimens)
- Filter available regimens by diagnosis by selecting the check box
- Complete the planned start date for treatment (this is the date that will populate the Ready to Treat Date in the Therapy Form)
- Complete the Place of Delivery (ward or day centre where treatment will be given) and Cost Centre (Primary Consultant)

NOTE: It is strongly advised to complete the Place of Delivery and Cost Centre at this point, not completing these fields effect the ability to postpone cycles and modify doses. They must be completed cycle by cycle if not completed at this point.

| Create      | therapy plan from regimen                                              | Preview Show filter |
|-------------|------------------------------------------------------------------------|---------------------|
| Regimen:    | Bleomycin, Etoposide and CISplatin (BEP)                               | Û                   |
|             | Only display regimens with suitable diagnosis Only diagnoses with the  | status: Active 👻    |
| UID:        | 00300                                                                  | Û                   |
| Start:      | 02/04/2020 = corresponds to day 1 in the regimen                       |                     |
| Cycles      | 04/2020: Cycle 1 Bleomycin, Etoposide and CISplatin Repeat: 2 times    | Interval: 21 Days   |
| Place of de | elivery: GUH - Oncology Haematology Day Ward  □ Cost center: GUH - Dr. |                     |
|             |                                                                        | Round dose          |
|             |                                                                        | Save K Cancel       |

Once all fields are completed, click Save and the patient's Therapy will be planned. Further details on how to manage treatment in NCIS.Med are available in the BD CATO Manuals and other relevant NCIS Training Guides.

| Mr. Kale Pete • d                           | .o.b. 20 Sep 1988                       |              | ,⊂ ⊕                                        | 🛍 💾 🛞                | ه            | $\downarrow$    | $\uparrow$ |   |          |          |
|---------------------------------------------|-----------------------------------------|--------------|---------------------------------------------|----------------------|--------------|-----------------|------------|---|----------|----------|
| Therapy plans                               | Compact                                 | List         | Complete                                    |                      | Patient data | Medical results | Diagnoses  |   | Cumu     | I. doses |
| 29 Dec 2022 - 02 Mar 2<br>Pembrolizuma      | <sup>023</sup><br>b 200mg Monot         | herapy v     | ersion 1 • Therapy plan number: 1073        |                      |              |                 |            | 8 | ŧ        | *        |
| Cycles: 4 • Days: 64                        | RSEMENT STATUS                          |              |                                             |                      |              |                 |            |   |          | > >      |
| 29 Dec 2022 - 29 De<br>Cycle 1 Per          | « 2022<br>mbrolizumab 1 D               | ay           |                                             |                      |              |                 |            |   | $\oplus$ | ⊗        |
| Interval: 21                                | days after Cycle 1 Pemb                 | rolizumab    |                                             |                      |              |                 |            |   |          |          |
| 19 Jan 2023 - 19 Jan<br><b>Cycle 2 Pe</b> i | n <mark>2023</mark><br>mbrolizumab 1 D  | ay           |                                             |                      |              |                 |            |   | $\oplus$ | ⊗        |
| Interval: 21                                | days after Cycle 2 Pemb                 | rolizumab    |                                             |                      |              |                 |            |   |          |          |
| 09 Feb 2023 - 09 Feb<br>Cycle 3 Per         | nbrolizumab 1 D                         | ay           |                                             |                      |              |                 |            |   | Ð        | ≈        |
| Interval: 21                                | days after Cycle 3 Pemb                 | rolizumab    |                                             |                      |              |                 |            |   |          |          |
| 02 Mar 2023 - 02 M<br>Cycle 4 Per           | ar 2023<br>mbrolizumab 1 D              | ay           |                                             |                      |              |                 |            |   | $\oplus$ | ⊗        |
| SUPPORT     Take hom                        | TVE CARE:<br>the prescriptions are to b | e handwritte | en as an interim measure until system devel | lopment is complete. |              |                 |            |   |          | ^        |

#### 6. Sharing a Tumour Case

Shared Care, as defined in NCIS, is when a patient's tumour case is accessed from a second hospital, but the tumour case remains in the original hospital. For example, when a patient's main treatment is to remain in the original hospital and a second hospital is giving part of the treatment.

The case is accessed through NCIS.Chart and the facility of the Tumour Form is changed to ensure the correct local patient ID is shown in NCIS.Med. The receiving hospital needs to accept the shared care patient by completing the following steps.

In this example, a tumour case residing in Hospital SLH is going to be shared with Hospital UH Galway. Hospital UH Galway user logs in to NCIS.Chart. The user clicks Search/Add case and types in the patient's Surname, First Name and Date of Birth.

| UH Galway              |         |                          |  |  |
|------------------------|---------|--------------------------|--|--|
| My Workspace Work      | lists   | Follow-up care Calendar  |  |  |
| Patients list Search/  | Add c   | ase List of HIS patients |  |  |
|                        |         |                          |  |  |
| Search/Add patient     |         |                          |  |  |
| Please enter last nam  | e, firs | t name or date of birth  |  |  |
| Surname                | (       | preston                  |  |  |
| First name             |         | zach                     |  |  |
| Date of Birth          |         | 15.08.1976               |  |  |
| Health insurance numbe | r       |                          |  |  |
| or use a Hospital ID   |         |                          |  |  |
| Hospital ID            |         |                          |  |  |
|                        |         | 1                        |  |  |
| Search Emergency       | 2000    |                          |  |  |
| Lineigency             | acces   | 55                       |  |  |

The following patients were found

| Hospital ID                      | Name          | gender         | Address                                                                            | Hospital          |
|----------------------------------|---------------|----------------|------------------------------------------------------------------------------------|-------------------|
| 12655000055 P<br>GM1234612 (GUH) | PRESTON, ZACH | 15.08.1976 (m) | TESTING NCIS<br>SOFTWARE<br>TESTING<br>FUNCTIONALITY<br>TEST DUBLIN ROAD<br>DUBLIN | St. Luke's Dublin |

The search will return all patients in the MPI that match the search criteria entered, provided the patient has a PAS record in the hospital you are signed in to.

- As this patient has a current Tumour Case the hospital is listed as the location of this tumour case (St Lukes Dublin)
- The Patient ID for the hospital you are signed into will be shown (note: this patient has a PAS entry in Hospital UH Galway)
- The NCIS ID (12655000055) is also shown as the patient has an NCIS Record

Click on the patient you wish to view and the following box will appear. The details of the already existing Tumour Case are visible, you can either open this case or create a new Tumour Case for the patient. In this example as we are sharing care, we click Open Case.

| Patient PRESTON, ZACH *15.08.1976 (m)not specified                      |                  |         |           |  |  |  |  |
|-------------------------------------------------------------------------|------------------|---------|-----------|--|--|--|--|
| Diagnosis date                                                          | Client/Diagnosis | Staging | Action    |  |  |  |  |
| 17.09.2019 St. Luke's Dublin<br>C44.0 Malignant neoplasm of skin of lip |                  |         | Open case |  |  |  |  |
|                                                                         |                  | Close   | New case  |  |  |  |  |

The patients Tumour Case now opens. **Note:** the orange background around the case signifies that the case is in a different hospital. It is now possible for the user to interact with the tumour case in NCIS.Chart

| 127 Association<br>St. Luke's Dublin<br>General Info<br>Personal Info<br>Temperature Conference Assessment Therapy Co                                                                                                    | Pelaet PRESTON, ZACH<br>D.O.B. 15.05.1976 (43)<br>MCS ID Jacobsousson<br>Hougeal ID 512408 (504) ⊕<br>mmunication Follew up Clinics | Contract declar/decument                                                                                                    |
|----------------------------------------------------------------------------------------------------|----------------------------------------------------------------------------------------------------|----------------------------------------------------------------------------------------------------|
| Basic data                                                                                                    | 3                                                                                                    | Disgnests: C44.0 (17.05.2015)<br>Halignest neoplasm of skin of 5p                                                           |
| Referring physican Primary consultant Primary consultant Primary consu |                                                                                                    | 30.09.2019 Therapy (NCIS med<br>09.10.2019 Therapy (NCIS med<br>Vital status: Potent alve<br>30.09.2019 (height and weight) |
| Comunitations                                                                                                    |                                                                                                    | Assessment: Baseline(+)<br>Assessment: Extravasation(+)<br>Biopsy(+)<br>Clinical history<br>Clinical history                |
| Primary diagnosis (7.09.2019)<br>Primary diagnosis (24.0)<br>Disspicion of                                                                                                    | •                                                                                                    | CTCAE Record<br>CTCAE Record<br>Curtent medications(+)<br>CVAD Record<br>Diagnostic Imaging<br>Diatness: Thermameter        |

To work with the patient's Therapy Plan in NCIS.Med click on the Therapy Tab and the Therapy form will open. If the patient has multiple Therapy Forms, click on the one you wish to work with.

| Call Charge Conternation Conference Assessment Therapy Content of the Conference Assessment Interapy Content of the Content of the Content of |     | Patient PRESTON, ZACH<br>D.O.B. 15.08.1976 (43)<br>NCS ID 1265500055<br>Hospital ID 512406 (SLH)<br>nmunication Epllew-up Clinics                                                                                                    |                                                | Chine: doctor/documentary<br>Doc 1 |                                                                                                    |
|----------------------------------------------------------------------------------------------------|-----|----------------------------------------------------------------------------------------------------|------------------------------------------------|------------------------------------|----------------------------------------------------------------------------------------------------|
| Date 👓<br>29.10.19                                                                                                    | PDF | Name<br>Therapy (NCIS mod) Therapy line 1<br>85A: 1.83 m <sup>1</sup> , 8HI: 22.2                                                                                                    | Disease<br>Initial disease<br>C44.0 17.09.2019 | Status Event<br>in progress        | Diagnosis: C44.0 (17.09.2019)<br>Malignant neoplasm of skin of lip<br>30.09.2019 Height and weight<br>30.09.2019 Therapy (NCIS med)<br>09.10.2019 Therapy (NCIS med)<br>Vital status: Patient alive<br>30.09.2019 (Height and weight)                                                                                            |
|                                                                                                    |     | Cycle 1 insutume (toading dose) DOCEtaxel<br>CARBOplatin (TCH: 08.10.2019 -<br>10.10.2019 Dexamethasone<br>Cycle 2 TC: 29.10.2019 - 31.10.2019 Dexamethasone<br>Cycle 3 TC: 19.11.2019 - 21.11.2019 Dexamethasone<br>Cycle 5 TC: 31.12.2019 - 02.01.2020 Dexamethasone<br>Cycle 6 TC: 21.01.22019 - 12.12.2019 Dexamethasone<br>Cycle 6 TC: 21.01.2020 - 23.01.2020 Dexamethasone<br>Cycle 7 Trasturuma: 12.02.2020 -<br>12.02.2020 Trasturumab<br>Cycle 3 Trasturuma: 50.03.2020 -<br>Cycle 3 Trasturuma: 50.03.2020 -<br>Cycle 1 Trasturuma: 50.03.2020 -<br>15.04.2020 Trasturumab<br>Cycle 1 Trasturuma: 50.04.2020 -<br>15.04.2020 Trasturumab<br>Cycle 1 Trasturuma: 50.05.2020 -<br>06.05.2020 Trasturumab |                                                |                                    | Assessment: Baseline(+)<br>Assessment: Extravasation(+)<br>Biopsy(+)<br>Clinical history<br>Conference<br>CTCAE Record<br>Current medications(+)<br>CVAD Record<br>Diagnostic Imaging<br>Distress Thermometer<br>Education Record<br>Extravasation follow-up<br>Fertility assessment<br>General Examination<br>Height and weight |

If it is the first time this Therapy is to be managed in NCIS.Med, it is necessary to share the Therapy Form with the receiving facility.

**Note:** To prevent a receiving hospital being unaware that a patient is to be shared with them for the purposes of treatment this step must be completed by a user in the receiving hospital.

In the patients Therapy Form click edit then change the Facility drop-down to the receiving hospital – in this case University Hospital Galway

| c37.CancerCenter<br>St. Luke's Dublin<br>General info Diagnostics C<br>Add: Please choose V | onference Assessment Th            | Patient Pl<br>D.O.B. 11<br>NCIS ID 12<br>Hospital ID S<br>Communication<br>Facility: | RESTON, ZACH<br>5.08.1976 (43)<br>2655000055<br>512406 (SLH)<br>— please select —<br>University Hospital Galway<br><u>St. Luke's Hospital, Rathgar Dublin</u> | Online: doctor/documentary<br>Doc 1                                                                                             |
|---------------------------------------------------------------------------------------------|------------------------------------|--------------------------------------------------------------------------------------|----------------------------------------------------------------------------------------------------|----------------------------------------------------------------------------------------------------|
| Associated disease                                                                          | Initial disease: C44.0 fro         | m 17.09.2019 🔽                                                                       |                                                                                                    | << >>                                                                                                    |
| Therapy (NCIS med), Thera                                                                   | py line 1                          | Therapy-ID (NCIS                                                                     | 6 med): 410 NCIS med                                                                                                    | Malignant neoplasm of skin of lip<br>30.09.2019 Height and weight                                                               |
| Decision to treat Date                                                                      | Therapy type 07.10.2019 00.40.2014 | Therapy line                                                                         | 1<br>O yes O no                                                                                                    | 30.09.2019 Therapy (NCIS med)<br>09.10.2019 Therapy (NCIS med)<br>Vital status: Patient alive<br>30.09.2019 (Height and weight) |
| Diagnosis                                                                                   | C44.0 Malignant neo                | plasm of skin of lip                                                                 |                                                                                                    | Assessment: Baseline(+)<br>Assessment: Extravasation(+)                                                                         |

Click Yes when asked if you wish to change the place of treatment

| 2 | 07.10.2019 🔠 🔍                                   |      | 0 | Vital Status: |
|---|--------------------------------------------------|------|---|---------------|
| 1 | Note                                             |      |   | ×             |
| I | Would you like to change the place of treatment? |      |   | nt            |
|   |                                                  |      |   | sti           |
|   |                                                  |      |   | ie            |
|   |                                                  |      |   |               |
|   |                                                  |      |   | Yes No 01     |
|   | BSA 1.83 m <sup>2</sup> BMI 2                    | 22.2 |   | Distress The  |

#### **Click Save**

| Therapy (NCIS med), Therapy li                                   | ne                                      |                                   | NCIS med        |
|------------------------------------------------------------------|-----------------------------------------|-----------------------------------|-----------------|
|                                                                  | Therapy type                            | Therapy line 🗸                    | 1               |
| Decision to treat Date                                           | 14.03.2023                              | Consent Form Completed            |                 |
| Ready to treat Date                                              |                                         | consent ronn completed            | yes the         |
| Working days between Ready to treat<br>Date - Start of treatment |                                         |                                   |                 |
| Diagnosis                                                        | C20<br>Malignant neoplasm of rectum     |                                   |                 |
| Diagnosis date                                                   | 01.12.2020                              |                                   |                 |
| Height and Weight Assessment Date                                |                                         |                                   |                 |
| Performance Status                                               | $\bigcirc$ ECOG $\bigcirc$ Lansky score | ○ Karnofsky score                 | i               |
|                                                                  | Height cm                               | n Weight kg                       |                 |
|                                                                  | BSA Dubois m                            | BMI                               |                 |
| Therapy Plan from NCIS med [ + / -                               | - ]                                     |                                   | ]               |
|                                                                  |                                         |                                   |                 |
|                                                                  |                                         |                                   | //              |
| Therapy intent                                                   | Curative Curative                       | O Disease-control O Palliative    |                 |
| Specify therapy intent                                           |                                         |                                   |                 |
| Therapy setting                                                  | O Neo-adjuvant O Adjuv<br>Not specified | ant O Definitive O Intraoperative | O Maintenance O |
| Start date                                                       | Access:                                 | ~                                 |                 |
| n progress 🗙 🔰 i 🛛 Save 🕨 Print 🛛 Ba                             | ck                                      |                                   |                 |

There will be a short delay after clicking save before returning to the below screen (this is to allow NCIS.Chart to send a message to NCIS.Med to share the patients NCIS.Med record with users from the receiving hospital.

Once the below screen is visible it is now possible for any UH Galway user to access the patients record in NCIS.Med, either by transitioning in patient context through the Therapy Form or out of patient context from the "my workspace" page.

| c37.CancerCenter<br>St. Luke's Du<br>General info Diag<br>Add: Please cho | I <b>blin</b><br>gnostics Conference Assessment Therapy Co<br>pse 🔽 Document upload Results from Interfa    | Patient <b>PRESTON</b><br>D.O.B. 15.08.197<br>NCIS ID 12655000<br>Hospital ID S12406 (s<br>mmunication | <b>, ZACH</b><br>6 (43)<br>055<br>SLH) ( <b>1</b> ) |
|---------------------------------------------------------------------------|----------------------------------------------------------------------------------------------------|----------------------------------------------------------------------------------------------------|-----------------------------------------------------|
| Form fil                                                                  | rer No filter                                                                                               |                                                                                                    |                                                     |
| Date 🔻 PDF                                                                | Name                                                                                                    | Disease                                                                                                | Status Event                                        |
| 09.10.19                                                                  | Therapy (NCIS med) Therapy line 1<br>Height: 175 cm, Weight: 68 kg, BSA: 1.83 m <sup>2</sup> , BMI:<br>22.2 | Initial disease<br>C44.0 17.09.2019                                                                    | in<br>progress                                      |

Note that when accessing the patient in NCIS.Med as a UH Galway user, the UH Galway Patient ID is visible (for users working with the Therapy Plan in SLH the SLH ID will be shown).

| <b>V</b>                                                   |                         |                              |         |       | BD Cato - 2.50.00.24 • DB 12907 • Cato_test • MCGI |
|------------------------------------------------------------|-------------------------|------------------------------|---------|-------|----------------------------------------------------|
| ち 🏠 🔿 🚔 🚺 💄 🛛 Master data                                  | Reference data          | Therapy Preparations         | Reports | Tools | Administration                                     |
| Mr. <b>PRESTON</b> ZACH • d.o.b. 15 Aug                    | 1976 46.6 Years • Pat   | t. no.: GM1234612 • SLH - SL | H Ward  |       |                                                    |
| Therapy plans 3 Compact                                    | List Co                 | omplete                      |         |       |                                                    |
| 23 Dec 2020 - 03 Mar 2021<br>Bevacizumab 10mg/kg - 14 days | Version 1 • Therapy pla | n number: 672                |         |       |                                                    |
| Cycles: 6 • Days: 71                                       |                         |                              |         |       |                                                    |
| PT 1 1 1 10 11                                             |                         |                              |         |       |                                                    |

When working with individual medications or cycles the receiving hospital will need to change the place of delivery and cost centre to their own wards and Consultants. Again, this can only be done by the receiving hospital to prevent a sending hospital sharing a case accidentally or without the receiving hospitals knowledge.

| I | 🍪 Set place of delivery 🗙                              |
|---|--------------------------------------------------------|
| e | Set place of delivery                                  |
|   | Place of delivery: GUH - Oncology Haematology Day Ward |
|   | ✓ OK ¥ Cancel                                          |

**NOTE:** If both cost centre and place of delivery are not changed to local values then the medication will not be shown on the receiving hospitals medication list.

Transitioning in a Shared Therapy Form

It is important to note the Facility associated with the Therapy Form when transitioning in Patient Context as this will determine the Local ID that is visible for the patient.

In the case below the user is a UH Galway user but the Therapy Form is associated with the facility St Lukes Hospital.

| c37.CancerCenter<br>UH Galway<br>General info Diagnostics Confer | ence Assessment Therapy             | Patient<br>D.O.B.<br>NCIS ID<br>Hospital ID<br>Communicatior | PRESTON, ZACH<br>15.08.1976 (43)<br>12655000055<br>GM1234612 (GUH) | 6                   |
|------------------------------------------------------------------|-------------------------------------|--------------------------------------------------------------|--------------------------------------------------------------------|---------------------|
| Add: Please choose 🗸                                             |                                     | Facilit                                                      | y: St. Luke's Hospita                                              | l, Rathgar Dublin 🗸 |
| Associated disease                                               | Initial disease: C44.0 from 17.09.2 | 019 🗸                                                        |                                                                    | _                   |
|                                                                  |                                     |                                                              |                                                                    | Edit                |
| Therapy (NCIS med), Therapy lin                                  | e 1                                 | Therapy-ID (NO                                               | IS med): 410                                                       | NCIS med            |

If transitioning in patient context from the therapy form the patients Local ID will show as St Lukes rather than Galway.

The patient's assigned hospital will also show as "SLH-SLH Ward", this indicates that the last hospital assigned to the patient was SLH.

## Mr. PRESTON ZACH • d.o.b. 15 Aug 1976 43.7 Years • Patient no.: S12406 • SLH - SLH Ward

The list of Unit Assignments in the Patient Data Tab shows all the hospitals that the patient has been assigned. The unit assignments are used to determine which users can access this patient record and do not reflect the present location of the patient or where their SACT is to be delivered. Delivery location should be managed using Place of Delivery as described above.

#### List of unit assignments

| From             | Until            | Unit           |
|------------------|------------------|----------------|
| 06/04/2020 13:33 |                  | SLH - SLH Ward |
| 02/04/2020 15:53 | 06/04/2020 13:32 | GUH - GUH Ward |

Note: The Local ID shown when transitioning out of patient context will always be the ID that relates to the user. I.E. for UH Galway users the Galway ID will show, for SLH users the SLH ID will show.

## 7. Transferring a Tumour Case

Transfer of care is when a patient's tumour case is transferred to a second hospital as they are taking over the patient cancer care. For example, a patient is discussed at MDM in one hospital and then moved to another for treatment, or a patient starts treatment in one hospital but then moves to another.

The case is transferred using Chart by the receiving hospital pulling the case across. There must be local governance arrangements in place to ensure cases are only transferred with agreement from both hospitals.

## NOTE: The case transfer process can only be undertaken by a user with Case Manager or Administrator permissions.

In this example a tumour case residing in Hospital SLH is going to be transferred to Hospital UH Galway. The Hospital UH Galway case-manager user logs in to NCIS.Chart, they then click Search/Add case and type in the patients Surname, First Name and Date of Birth.

| UH Galway                               |                          |                         |                                                                                    |                   |      |
|-----------------------------------------|--------------------------|-------------------------|------------------------------------------------------------------------------------|-------------------|------|
| My Workspace Work lists                 | Follow-up care Calenda   | ar                      |                                                                                    |                   | (    |
| Patients list Search/Add c              | ase List of HIS patients |                         |                                                                                    |                   | - ji |
|                                         |                          |                         |                                                                                    |                   |      |
| Search/Add patient                      |                          |                         |                                                                                    |                   |      |
| Please enter last name, firs            | t name or date of birth  |                         |                                                                                    |                   |      |
| Surname 🕕                               | preston                  |                         |                                                                                    |                   |      |
| First name                              | zach                     |                         |                                                                                    |                   |      |
| Date of Birth                           | 15.08.1976               |                         |                                                                                    |                   |      |
| Health insurance number                 |                          |                         |                                                                                    |                   |      |
| or use a Hospital ID                    |                          |                         |                                                                                    |                   |      |
| Hospital ID                             |                          |                         |                                                                                    |                   |      |
| Search Emergency acces                  | ound                     |                         |                                                                                    |                   |      |
| NCIS ID Name<br>Hospital ID             |                          | Date of birth<br>gender | Address                                                                            | Hospital          |      |
| 12655000055<br>GM1234612 (GUH) PRESTON, | , ZACH                   | 15.08.1976 (m)          | TESTING NCIS<br>SOFTWARE<br>TESTING<br>FUNCTIONALITY<br>TEST DUBLIN ROAD<br>DUBLIN | St. Luke's Dublin |      |

The search will return all patients in the MPI that match the search criteria entered, provided the patient has a PAS record in the hospital you are signed in to.

- As this patient has a current Tumour Case, the hospital is listed as the location of this tumour case (St Lukes Dublin)
- The Hospital ID for the hospital you are signed into will be shown
- The NCIS ID (12655000055) is also shown as the patient has an NCIS Record

Click on the patient you wish to view and the following box will appear. The details of the already existing Tumour Case are visible, you can either open this case or create a new Tumour Case for the patient. In this example as we are transferring care, we click Open Case.

| Patient PRE    | STON, ZACH *15.08.1976 (m)not speci                                 | ified   | ×          |
|----------------|---------------------------------------------------------------------|---------|------------|
| Diagnosis date | Client/Diagnosis                                                    | Staging | Action     |
| 17.09.2019     | <b>St. Luke's Dublin</b><br>C44.0 Malignant neoplasm of skin of lip |         | Open case  |
| 3              |                                                                     | Close   | O New case |

The patients Tumour Case now opens. **Note:** the orange background signifies that the case is in a different hospital. It is now possible for the user to interact with the tumour case in NCIS.Chart

| c37.CancerCenter Patient<br>St. Luke's Dublin D.0.8.<br>NCIS ID<br>General Info Diagnostics Conference Assessment Therapy Communicat<br>Personal Info Tumour case Clinical history | PRESTON, ZACH<br>15.08.1976 (43)<br>12655000055<br>ID 512406 (SLH) (1)<br>on | Online: doctor/documentary<br>Doc 1                                                                                                    |
|----------------------------------------------------------------------------------------------------|------------------------------------------------------------------------------|----------------------------------------------------------------------------------------------------|
| Basic data<br>Referring physician                                                                                                    | Edit                                                                         | >>           Diagnosis: C44.0 (17.09.2019)           Malignant neoplasm of skin of lip           30.09.2019 Height and weight           30.09.2019 Therapy (NCIS med)           09.10.2019 Therapy (NCIS med) |
| Primary consultant                                                                                                    |                                                                              | Vital status: Patient alive<br>30.09.2019 (Height and weight)<br>Assessment: Baseline(+)<br>Assessment: Extravasation(+)<br>Biopsy(+)                                                                         |
| Primary diagnosis Primary diagnosis Primary diagnosis C44.0 Suspicion of                                                                                                    |                                                                              | Clinical history<br>Conference<br>CTCAE Record<br>Current medications(+)<br>CVAD Record<br>Diagnostic Imaging<br>Distress Thermometer<br>Education Record                                                     |

#### Click Edit on the Tumour Case and then click "Transfer to other client"

| General info Diagn                             | ostics Conference Assessment Therapy Communication Follow-up Clinics                  |
|------------------------------------------------|---------------------------------------------------------------------------------------|
| Personal info Tumour                           | r case Clinical history Cato 🏹 Facility: 🗸 🗸                                          |
|                                                |                                                                                       |
| Basic data                                     |                                                                                       |
| Referring physician                            |                                                                                       |
| Primary consultant                             |                                                                                       |
|                                                | Add additional consultant                                                             |
| Family doctor/Specialist                       | i *                                                                                   |
| Comorbidities                                  |                                                                                       |
|                                                | * 60 chars remaining +                                                                |
| ta                                             |                                                                                       |
| Primary diagnosi                               | S                                                                                     |
| Date of initial diagnosis<br>Primary diagnosis | 19.09.2019                                                                            |
| rinnary alagnosis                              |                                                                                       |
|                                                | Free text [ + / - ]                                                                   |
|                                                |                                                                                       |
|                                                |                                                                                       |
|                                                |                                                                                       |
| Skin cancer                                    |                                                                                       |
| Tumour type                                    | ✓ i                                                                                   |
| Localisation                                   |                                                                                       |
| Localisation - side                            | └────────────────────────────────────                                                 |
| Tumour biology                                 |                                                                                       |
| ✓ i Sav                                        | ve Print Back Save and add to worklist Delete case Transfer to other client Clipboard |

Select the receiving hospital from the drop-down list and enter a reason for the transfer. Click "Transfer to other client".

| Transfer to o                                          | ther client                                                                                                    | (X) | 4 |
|--------------------------------------------------------|----------------------------------------------------------------------------------------------------|-----|---|
| To transfer a ca<br>record a reason<br>automatically t | ancer case to another facility please select the hospital below a<br>n for transfer. When you click transfer, this case will be<br>ransferred to the selected hospital. | and |   |
| Please note that<br>available in the                   | at presettings of exports may not be transferred if they are not<br>e new organizational center.                                                                        | t   |   |
| Choose<br>receiving<br>hospital                        | UH Galway Client Short 🗸                                                                                                    |     |   |
| Reason for<br>transfer                                 | other 🗸                                                                                                    |     |   |
| Comments                                               | Transferring Hospitals                                                                                                    |     |   |
|                                                        | Transfer to other client Can                                                                                                    | cel |   |

Now the orange background has gone and the hospital name has changed to UH Galway signifying that the case has been transferred.

It is now possible for any UH Galway user to access the patients record in NCIS.Med. Either by transitioning in patient context through the Therapy Form or out of patient context.

| c37.CancerCenter Patient PRESTON, ZACH<br>UH Galway D.o.8, 15.08.1976 (43)                                                    | Online: casemanager<br>NCIS_Test_Nurse2                                                       |
|----------------------------------------------------------------------------------------------------|-----------------------------------------------------------------------------------------------|
| NCLS ID 12655000055<br>Hospital ID GM1234612 (GUH) ()<br>General info Diagnostics Conference Assessment Therapy Communication | 88606                                                                                         |
| Personal info Tumour case Clinical history                                                                                    | Help    NCIS                                                                                  |
|                                                                                                    |                                                                                               |
|                                                                                                    | Edit                                                                                          |
| Basic data                                                                                                    | Malignant neoplasm of skin of lip<br>30.09.2019 Height and weight                             |
| Referring physician                                                                                                    | 30.09.2019 Therapy (NCIS med)<br>09.10.2019 Therapy (NCIS med)<br>Vital status: Patient alive |
| Primary consultant                                                                                                    | 09.10.2019 (Therapy (NCIS med))                                                               |
|                                                                                                    |                                                                                               |

When a case has been transferred the details are recorded in the communications tab:

| c37.CancerCenter<br>UH Galway Client Short               | Patient<br>D.O.B.<br>NCIS ID<br>Hospital ID | PRESTON, ZACH<br>15.08.1976 (46)<br>12655000055<br>GM1234612 (GUH) |
|----------------------------------------------------------|---------------------------------------------|--------------------------------------------------------------------|
| General info Diagnostics Conference Assessment Therapy C | Communication                               |                                                                    |
| Add: Please choose V Document upload                     |                                             |                                                                    |

| Date 🔻     | PDF | Name                                                                                                    | Disease | Status | Event |
|------------|-----|----------------------------------------------------------------------------------------------------|---------|--------|-------|
| 13.03.2023 |     | Change facility from: St Luke's Dublin to: UH<br>Galway Client Short; Reason: other; by:<br>NURSE, TEST |         |        | î,    |

Now when accessing the patient in NCIS.Med the UH Galway Patient ID is visible.

| Mr. PRESTON ZACH + d.o.b. 15 Aug 1976 43.7 Y at - Patient no.: GM1234612 + GUH - GUH Ward                           | ,⊂ ⊕         | <u></u> |   |        | $\uparrow \times$ |
|----------------------------------------------------------------------------------------------------|--------------|---------|---|--------|-------------------|
| Today Therapies Compact Comolete Patient data Medical results Diagnoses                                             | Cumul. doses |         |   |        |                   |
| 08 Oct 2019 - 30 Sep<br>DOCEtaxel, CARBOplatin and Trastuzumab (TCH) - 21 days Version 4 • Therapy plan number: 410 |              | B       | Ŧ | ~      |                   |
| Cycles: 18 • Days: 359                                                                                              |              |         |   | $\sim$ |                   |
|                                                                                                    |              |         |   | $\sim$ | -                 |

When working with individual medications or cycles the receiving hospital will need to change the place of delivery and cost centre to their own. Again, this can only be done by the receiving hospital to prevent a sending hospital modifying a case accidentally or without the receiving hospitals knowledge.

|   | 🍪 Set place of delivery 🛛 🗙                            |
|---|--------------------------------------------------------|
| e | Set place of delivery                                  |
|   | Place of delivery: GUH - Oncology Haematology Day Ward |
|   | ✓ OK K Cancel                                          |

**NOTE:** If both cost centre and place of delivery are not changed to local values then the medication will not show on the receiving hospitals medication list.